## *idealpos* Update History

## **Idealpos 7.1 Build 18 - Update History**

### **Update Details:**

| RECEIPTS2                                                    |
|--------------------------------------------------------------|
| IP-4486 – NMI Compliance – Per Litre Stock Items on Receipts |

### Receipts

#### IP-4486 – NMI Compliance – Per Litre Stock Items on Receipts

This function adds the ability to display the Per Litre price on Receipts in the same way as per kg items are shown on a receipt. This is useful and required by NMI when selling liquids per litre.

In order to implement this function, we have leveraged the existing "Scale" checkbox in the Stock Item.

Prior to Idealpos 8 build 2, enabling the Scale checkbox on an item and entering ML or L into the Scale field would trigger Idealpos to try and weigh the item when it is added to the sale.

As liquids are sold per litre and not weight, this required a modification.

Enabling the Scale checkbox in a Stock Item and entering either L or ML in upper or lower case into the scale field will bypass the weighing of the item.

To configure this function, go to: Back Office > File > Stock Control > Stock Items > Select an item > Modify.

Enable the Scale checkbox and enter either L or ML in upper or lower case into the Scale field, leaving the Tare field as either blank or 0 as shown in the example below.

Once the change has been made, ensure that you press "Save" on the top-left corner of the window.

| (                       | Stock Items<br>Add New       | <u>G</u> eneral | A <u>d</u> vanced | I <u>n</u> direct Item              | Variants                    | ×                 |
|-------------------------|------------------------------|-----------------|-------------------|-------------------------------------|-----------------------------|-------------------|
| <u>S</u> ave            |                              |                 |                   |                                     |                             |                   |
| <u>K</u> eyboard        | Stock Code 1                 |                 |                   |                                     | Department 126 > BULK       |                   |
|                         | Description OI               |                 |                   | (9)                                 | Scan Code                   | Auto              |
|                         | Kitchen Description OL       | IVE OIL         |                   | (9)                                 |                             |                   |
|                         | Long Description OL          | IVE OIL         |                   |                                     | (9)                         |                   |
|                         |                              |                 |                   |                                     |                             |                   |
|                         | – Selling Prices (inc Tax) – |                 |                   | Printer Settings                    | Purchasing                  |                   |
|                         | P                            |                 | Profit            | Purchase Category >                 | Purchase Category >         |                   |
|                         | STANDARD                     | 7.50 56.01      | 3.82              | <ul> <li>Receipt Printer</li> </ul> | Default Supplier >          |                   |
|                         | STAFF                        | 0.00            | 0.02              | KITCHEN                             | Default Supplier            |                   |
|                         | EXTRAS                       | 0.00            |                   | BAR                                 | Stock Code                  |                   |
|                         | BOTTLESHOP                   | 0.00            |                   | COFFEE                              | - Other Options             |                   |
|                         | Price 5                      | 0.00            |                   | Kitchon Drinter F                   | Stack Control               | Instruction       |
|                         | Price 6                      | 0.00            |                   | Kitchen Printer 6                   | Has Variants                | Print Red         |
|                         | Price 7                      | 0.00            |                   | Kitchen Printer 7                   | Indirect Item               | Web Store         |
|                         | Price 8                      | 0.00            |                   | Kitchen Printer 8                   |                             | Inhibit Discounts |
|                         | Price 9                      | 0.00            |                   | Kitchen Printer 9                   | Can't Buy with GIET VOUCHER | Manufactured Item |
|                         | Price 10                     | 0.00            |                   | Kitchen Printer 10                  | Scale L Tare L              |                   |
|                         | Price 11                     | 0.00            |                   | Kitchen Printer 11                  | Tene                        |                   |
|                         | OWNERS                       | 0.00            |                   | Kitchen Printer 12                  | Tags                        |                   |
|                         | Force Selling Price Entry    |                 |                   |                                     |                             |                   |
|                         | Cost Prices (ex Tax)         |                 |                   | Tax Settings (Selling) —            | Attributes                  |                   |
|                         | Standard Cast                | 3 0000          |                   | GST                                 | ▼                           | <b>•</b>          |
|                         | Standard Cost                | 3.0000          |                   | GST-Free                            | <b>▼</b>                    | <b>-</b>          |
|                         | Average Cost                 |                 |                   | Not Defined                         | ▼                           | <b>▼</b>          |
|                         | Average Cost                 | 5.0000          |                   | Not Defined<br>Not Defined          | <b>_</b>                    | <b>•</b>          |
| POS 2<br>v8 Build 2 p.1 |                              |                 |                   |                                     |                             | _                 |

# *idealpos* Update History

Close the Stock Items windows, then open the POS Screen.

Add the item to a sale, entering the quantity (i.e. the number of Litres or Millilitres) that are being purchased. This can be done by pressing the "X" button, entering the Quantity, then adding the item to the sale.

The Item will appear using the Price/L next to the description

| 28 Oct 17:27 Adult ID: 28-Oct-2003<br>POS 200 Jeremy STANDARD #502 |              |       |
|--------------------------------------------------------------------|--------------|-------|
| OLIVE OIL *M [\$7.50/L]                                            | 5.000        | 37.50 |
|                                                                    |              |       |
|                                                                    |              |       |
|                                                                    |              |       |
|                                                                    |              |       |
|                                                                    |              |       |
|                                                                    |              |       |
|                                                                    |              |       |
|                                                                    |              |       |
|                                                                    |              |       |
|                                                                    | <b>4 - -</b> |       |
| 1x                                                                 | \$37         | .50   |
|                                                                    |              |       |

### idealpos Update History

#### Tender the sale.

The Customer receipt will also display the price per litre as per the example below:

```
IDEALPOS
        1/212 Curtin Ave West
        Eagle Farm QLD 4009
             Australia
            TAX INVOICE
           123-456-789-11
#000503-200 Jeremy 28-Oct-2021 17:29:07
----FOOD----
OLIVE OIL*
  5.000 L @ $7.50/L *M
                            $37.50
                           _____
TOTAL
                             $37.50
                           -----
GST Amount
                              $3.41
CASH
                        $ 3 7 . 5 0
*M = Manual Weight Entry
FOOD TOTAL
                             $37.50
FOOD TOTAL
BEVERAGE TOTAL
                              $0.00
Other Categories TOTAL
                              $0.00
*indicates taxable supply
        Powered by Idealpos
```